# BDHQ 個人結果帳票印刷ソフト (Ver.1.2.1b) アップデートマニュアル

## 1 アップデート作業の前に

- Administrator 権限のあるユーザーアカウントで Windows にログオンしてください。
- ファイルの拡張子を表示する設定にしてください。
- 『BDHQ個人結果帳票印刷ソフト』が起動している場合は、いったん終了させてください。

### 2 アップデート

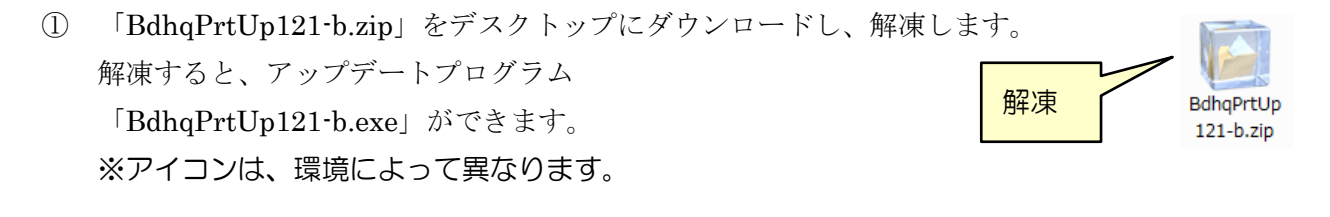

- BdhqPrtUp121-b.exe」をダブルクリックします。
  ※アイコンは、環境によって異なります。
- 右のような画面が表示された場合は、
  [はい]をクリックしてください。

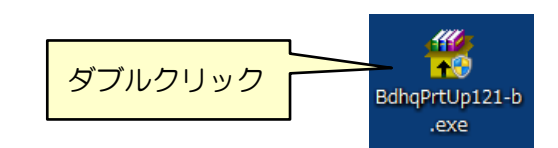

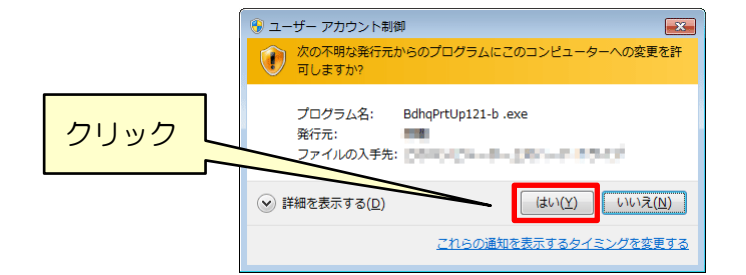

④ アップデートが開始されます。
 右のようなメッセージが表示されたら、
 [OK] をクリックしてください。

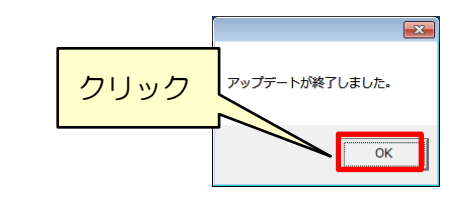

#### 3 アップデート結果の確認

 デスクトップの『BDHQ 個人結果帳票印刷ソフト』の アイコンをダブルクリックして、ソフトを起動します。

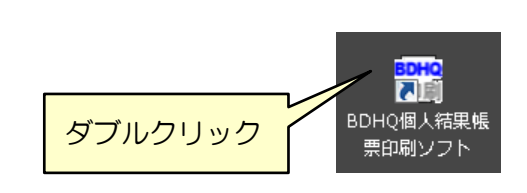

#### ② 『BDHQ個人結果帳票印刷ソフト』が起動します。

タイトルバーのバージョンが「Ver.1.2.1」になっていることを確認してください。

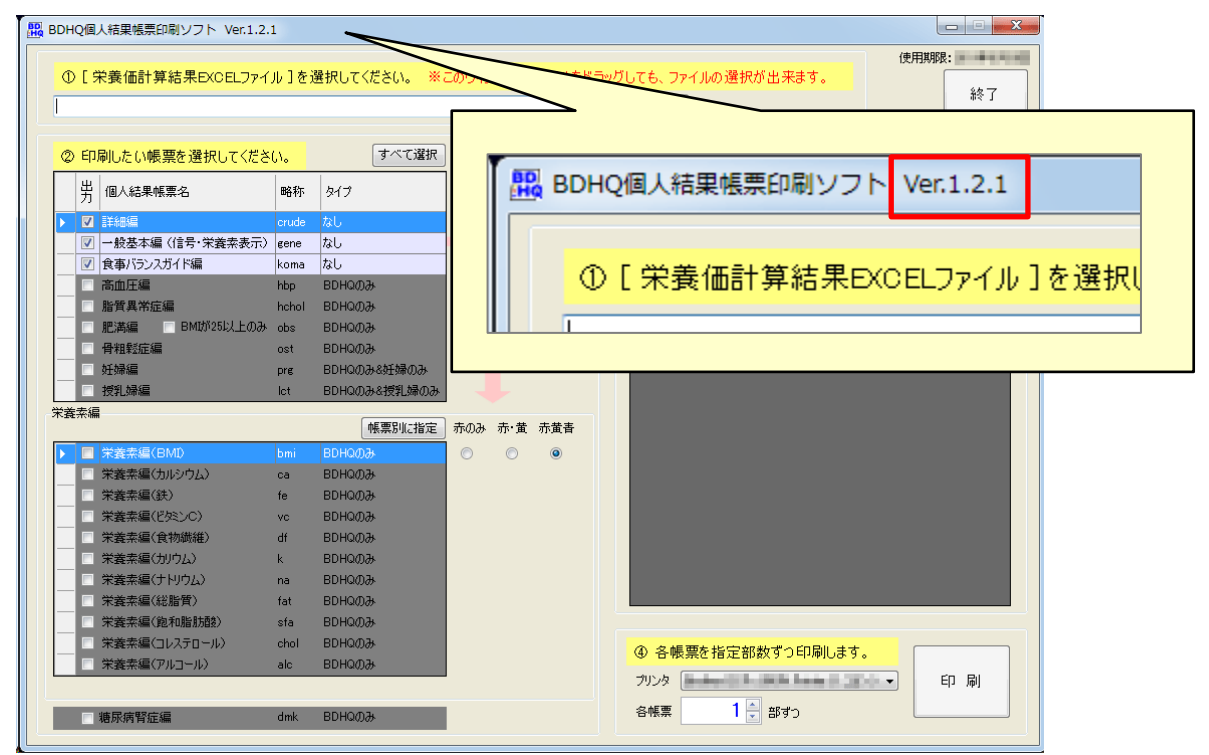

以上でアップデート作業は完了です。